## ■学部メールサーバー 設定手順書 (Thunderbird) ■

- こちらの手順書は「Thunderbird」に、学部メールサーバーのメールアカウントを追加する手順書となります。
   (※スクリーンショットはWindows版の画面となっていますが、macOS(Mac)版とほぼ共通となります)
- 初期導入設定が完了し、初期パスワードから本パスワードで変更が完了している状態を前提としております。

# ■IMAPの有効化■

外部メールアプリからGmailへ接続するためのIMAPプロトコルを有効化します。

1: 学部メールサーバーヘログインを行います。 Webブラウザに備わる「プライベートブラウジングモード」ウィンドウを開きます。

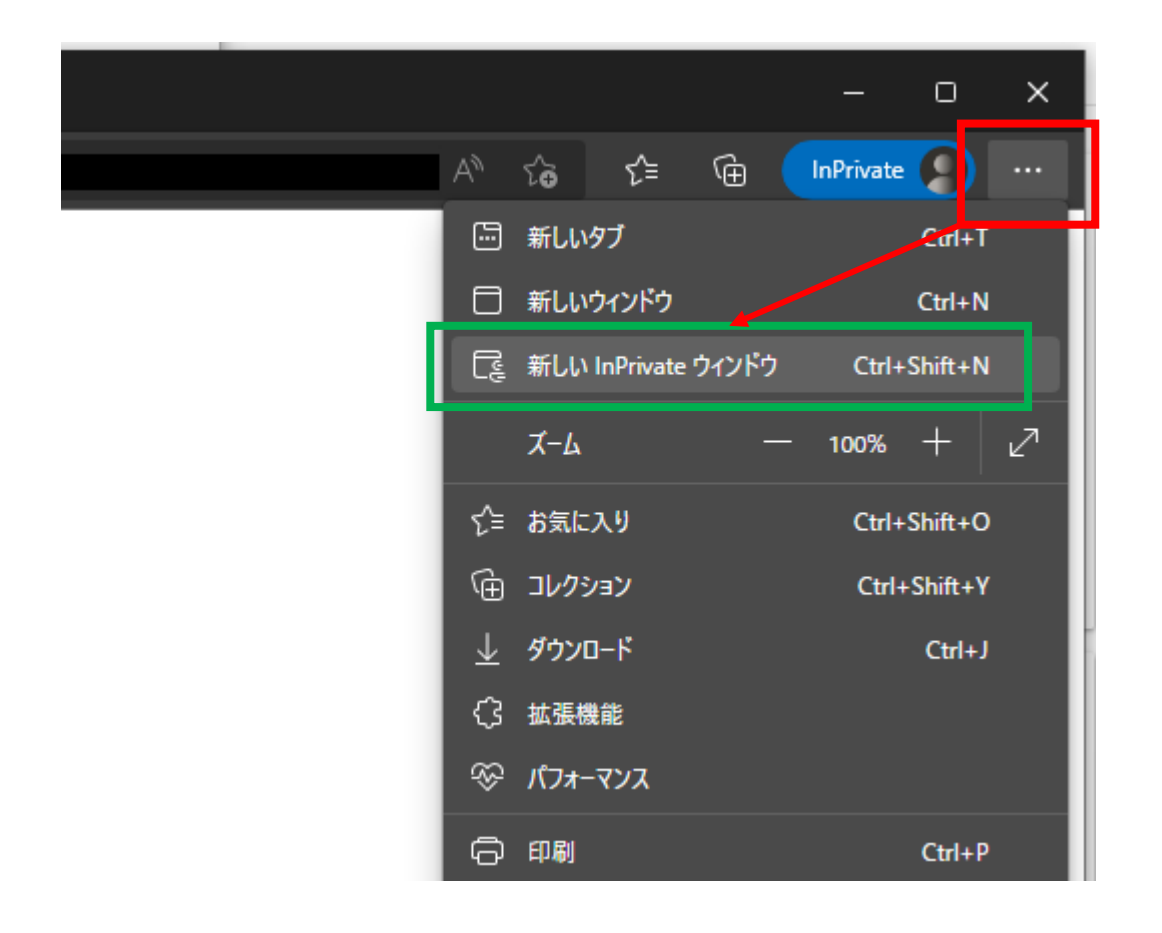

1.ウィンドウ右上の●が横3つに並んだボタンをクリック

2.「新しいInPrivateウィンドウ」をクリック

#### ※プライベートブラウジングモードの名称は、各Webブラウザで異なりますので、 Webブラウザに合わせて読み替えてください。

Google Chrome:シークレットウィンドウ Microsoft Edge: InPrivateウィンドウ Firefox:プライベートウィンドウ Safari:プライベートブラウジング 2:ウィンドウ上部、アドレス入力欄に「https://www.google.com/」を入力し、エンターキーを押下します。

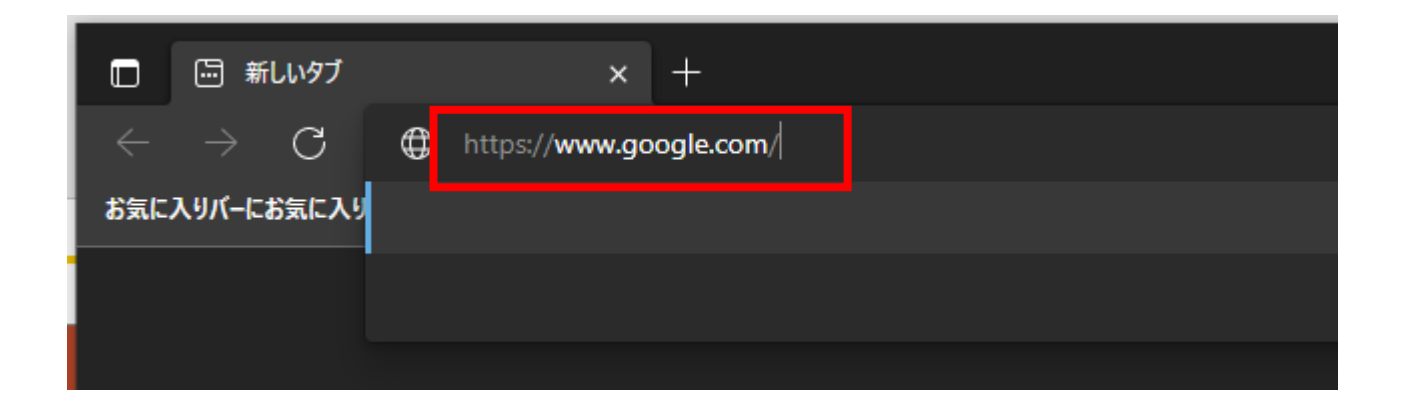

3: Googleアカウントログイン画面が表示となりますので、ご自身の学部メールアドレス(username@xxx.keio.ac.jp) を入力し、ログインを行います。

なお、初期導入設定が完了していない場合は、Google利用規約とGoogleプライバシー ポリシーへの同意、 パスワード変更などの表示となりますので、実施をお願い致します。

|           | Google<br>ログイン                                                              |              |
|-----------|-----------------------------------------------------------------------------|--------------|
| メール<br>us | お客様の Google アカウントを使用<br>レアドレスまたは電話番号<br>ername@xxx.keio.ac.jp<br>アドレスを忘れた場合 | Ħ            |
| ご自分して非    | のパソコンでない場合は、ゲストモー<br>公開でログインしてください。 詳細                                      | ド<br>を<br>使用 |
| アカウン      | ントを作成                                                                       | 次へ           |

4:ログイン後、 ウィンドウ右上「慶應義塾大学」ボタン左隣にある、●が9個集合しているボタンをクリックし、続けて[Gmail]アイコンをクリックします。

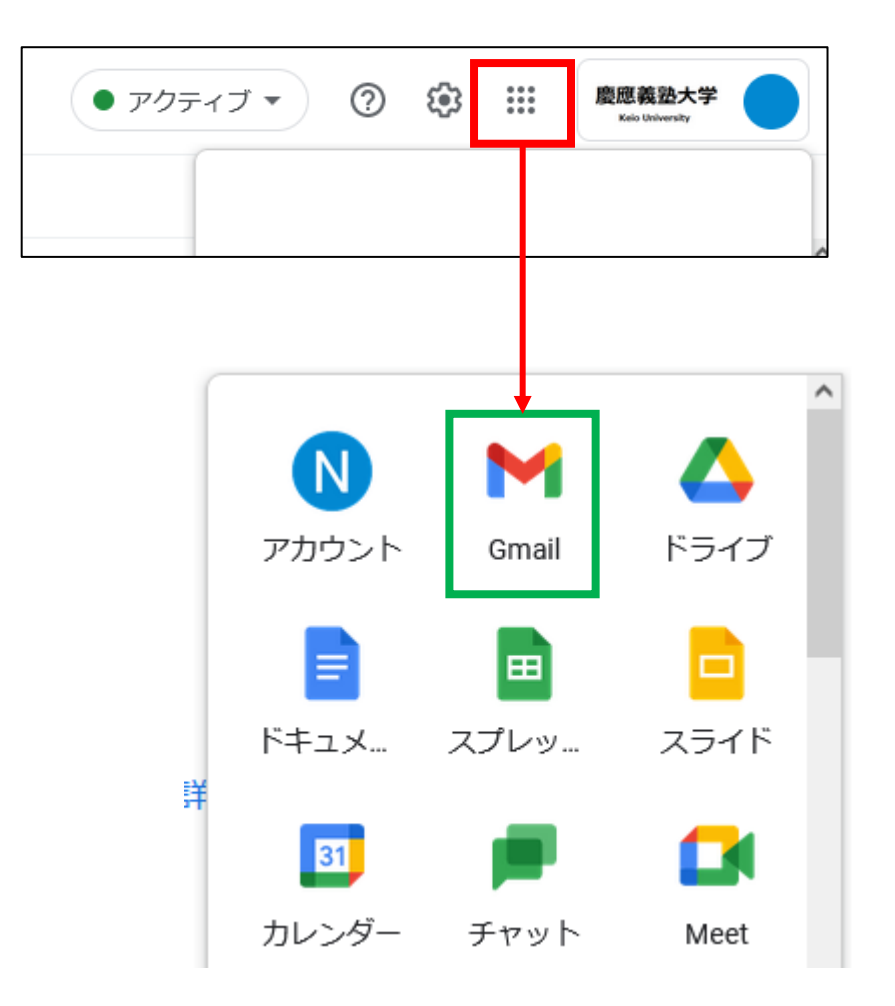

5:Gmailの画面に切り替わります。

続けて、ウィンドウ右上「歯車」アイコンをクリックし、下方の「すべての設定を表示」をクリックします。

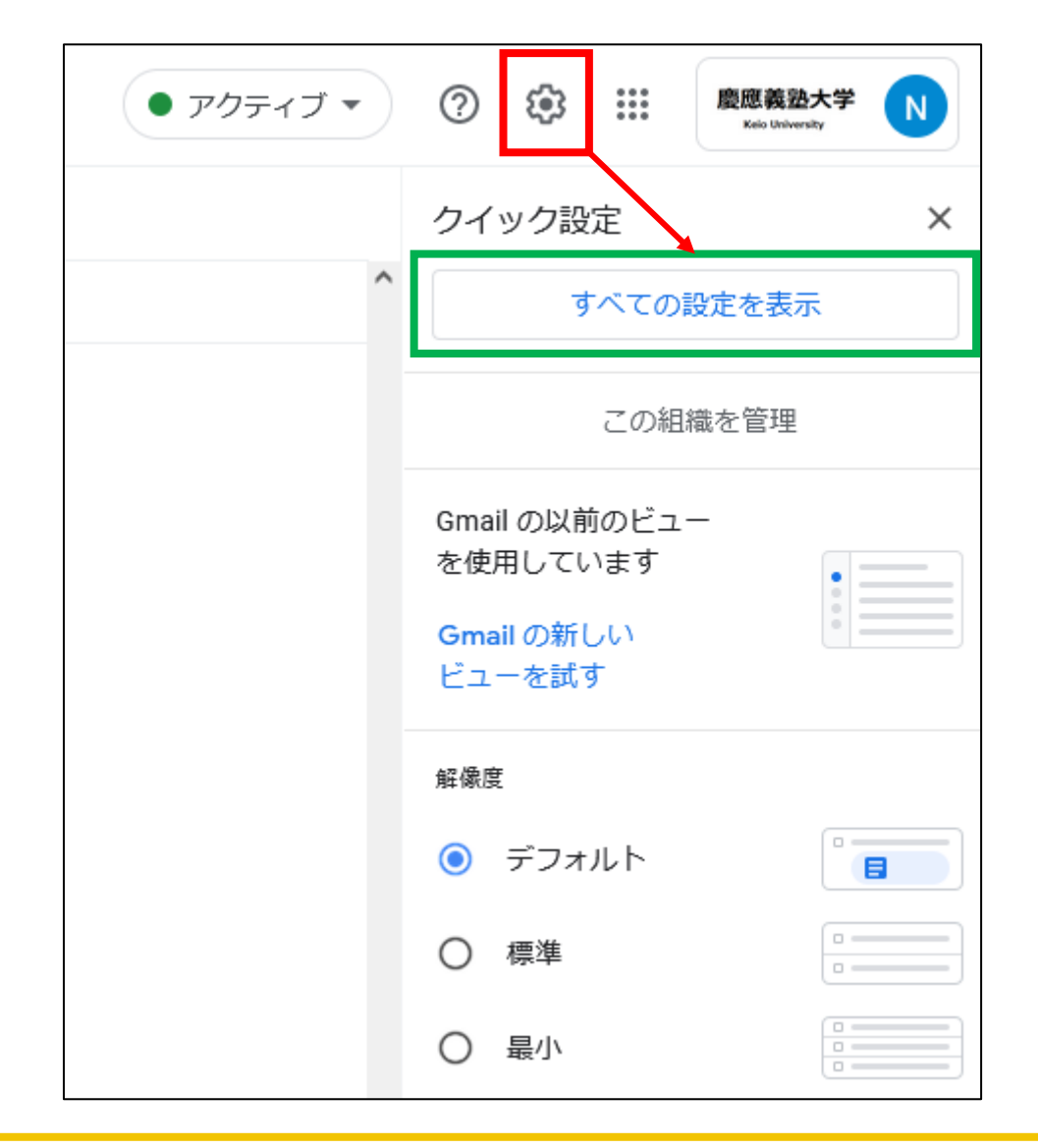

#### 6:設定画面に移動します。

#### ウィンドウ上部中央付近の「メール転送とPOP/IMAP」をクリックし、続けて [IMAPを有効にする]側に ●を移動します。

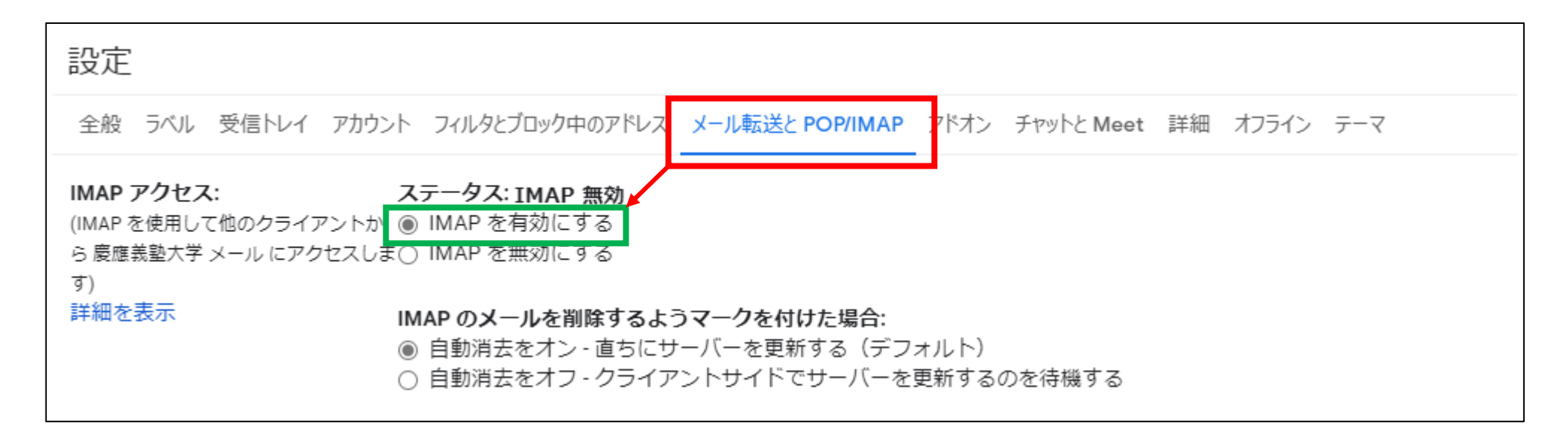

7:Webページ最下段にある「変更を保存」ボタンをクリックします。

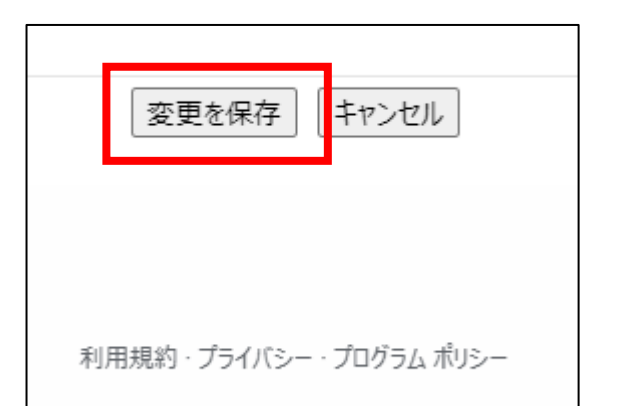

8:画面右上にある「慶應義塾大学」ボタンをクリックし、ログアウトします。

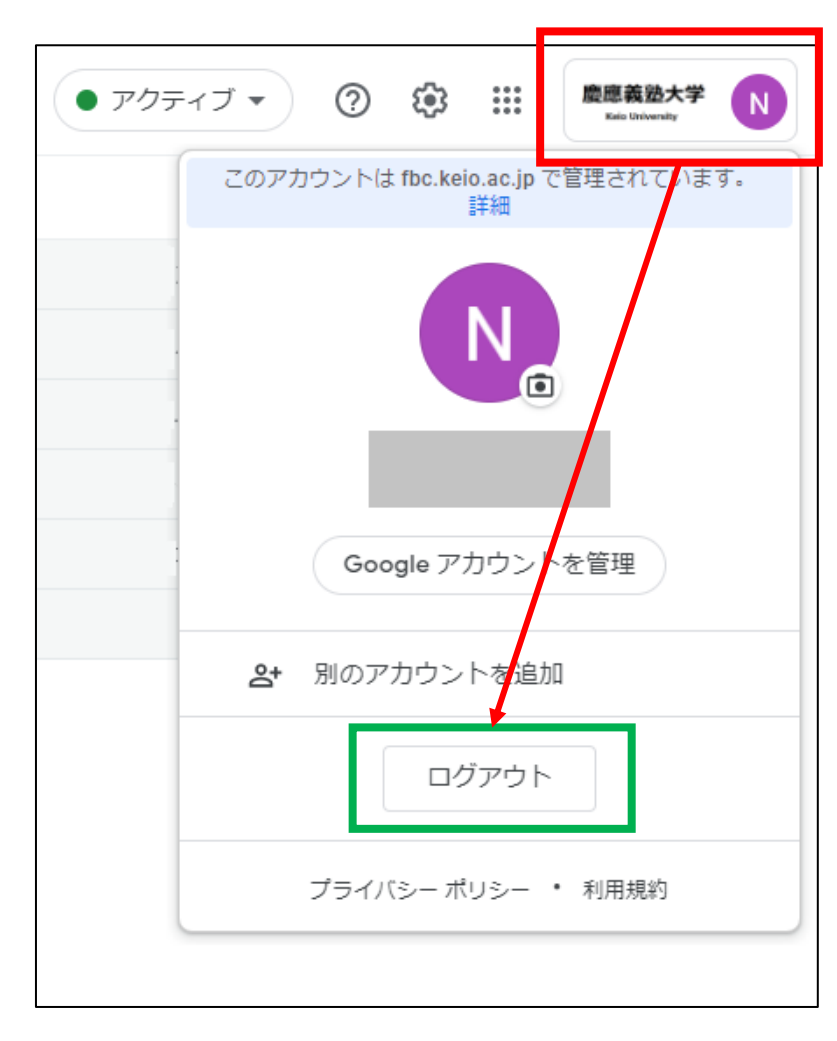

以上でIMAPの有効化は完了です。

- 1:Thunderbirdを起動します。
- 2:メニューを表示させるために、キーボードの [Alt] キーを押し(Mac版はAltキー操作不要)、 [ファイル] - [新規作成] - [既存のメールアカウント] をクリックします。

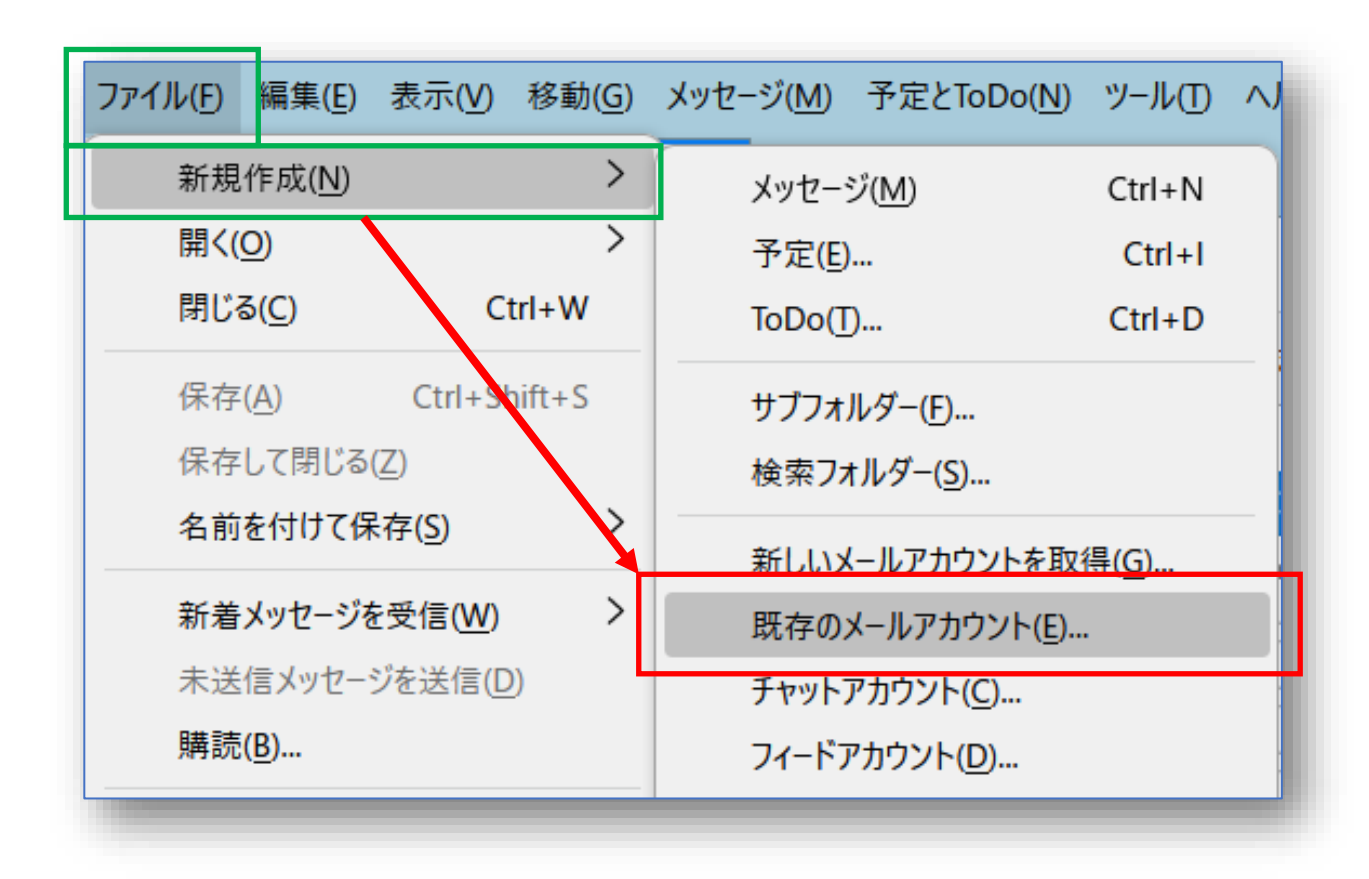

3:メールアカウントの情報を入力します。入力後、[手動設定] ボタンをクリックします。

| 既存のメールアドレスのセットアップ                                                          |       |     |  |
|----------------------------------------------------------------------------|-------|-----|--|
| 現在のメールアドレスを使用するには、そのアカウント情報を記入してください。<br>Thunderbird が自動的に有効なサーバー設定を検索します。 |       |     |  |
| あなたのお名前                                                                    |       |     |  |
| username                                                                   | 1     | 0   |  |
| メールアドレス                                                                    |       |     |  |
| username@xxx.keio.ac.jp                                                    | 2     | ()  |  |
| パスワード                                                                      |       |     |  |
| •••••                                                                      | 3     | ø   |  |
| 🦳 パスワードを記憶する                                                               |       |     |  |
| 手動設定                                                                       | キャンセル | 続ける |  |
|                                                                            |       |     |  |

あたたのお名前:①(ご自身の氏名を入力) メールアドレス:②学部メールアドレス 例:username@xxx.keio.ac.jp パスワード:③学部メールアドレスのパスワード 4:メールアカウント設定 を行います。設各項目を入力後、[再テスト] ボタンをクリックします。

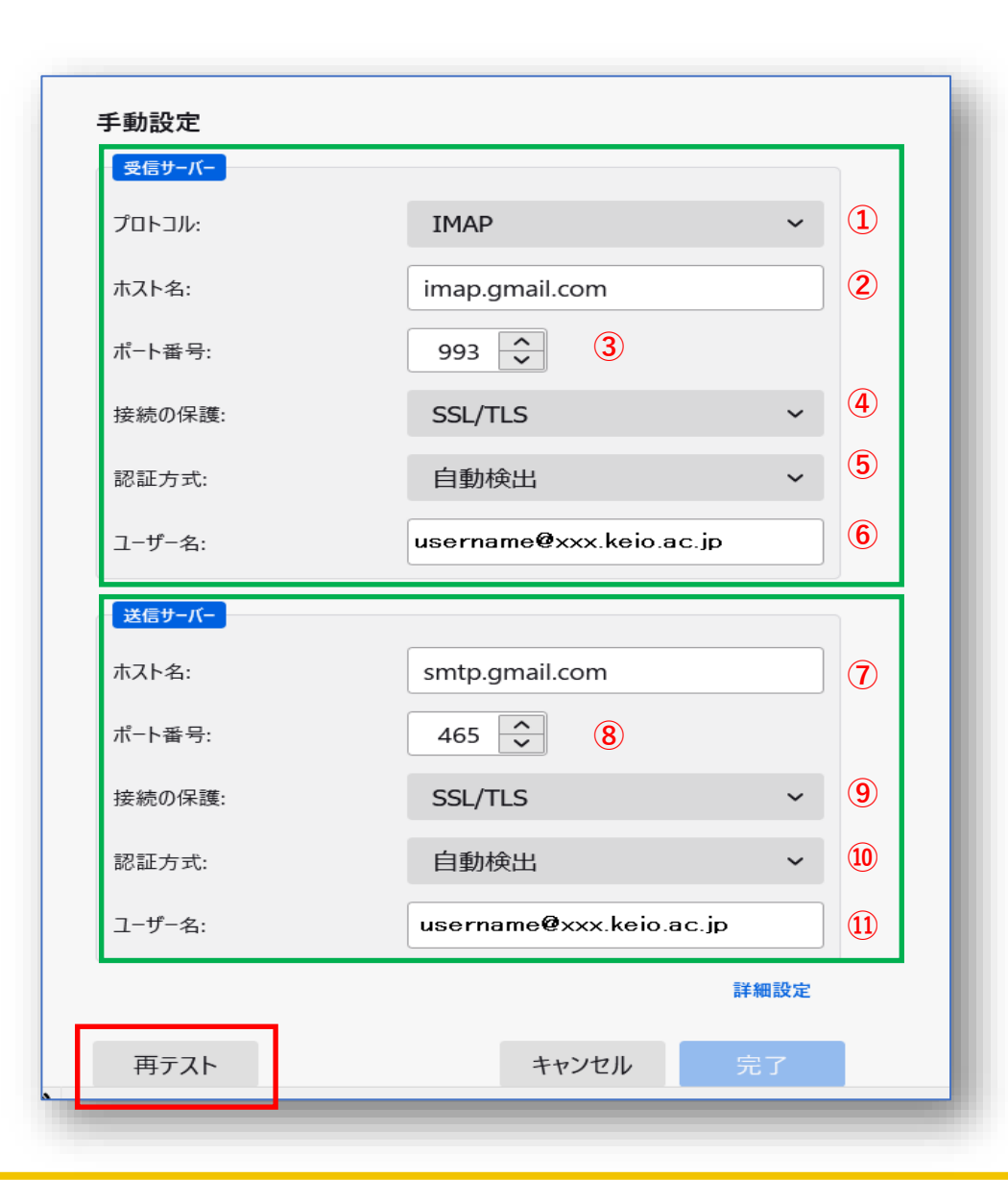

| 受信サーバー  |                            |
|---------|----------------------------|
| 受信プロトコル | (1)IMAP                    |
| ホスト名    | <pre>②imap.gmail.com</pre> |
| ポート番号   | 3993                       |
| 接続の保護   | <b>④SSL/TLS</b>            |
| 認証方式    | ⑤自動検出                      |
| ユーザ名    | ⑥学部メールアドレス                 |
|         | 例:username@xxx.keio.ac.jp  |
| 送信サーバー  |                            |
| ホスト名    | ⑦smtp.gmail.com            |
| ポート番号   | <b>⑧465</b>                |
| 接続の保護   | <b>9</b> SSL/TLS           |
| 認証方式    | ⑩自動検出                      |
| ユーザ名    | ⑪学部メールアドレス                 |
|         | 例:username@xxx.keio.ac.jp  |

5: 再テスト後[次のアカウント設定が、指定されたサーバーを調べることにより見つかりました]と表示が出ましたら、 受信サーバーと送信サーバーの認証方式を OAuth2 に変更し、[完了] ボタンをクリックします。

| ✓ 次のアカウント設定が、<br>かりました: | 指定されたサーバーを調べることにより見つ    |   |
|-------------------------|-------------------------|---|
| 手動設定                    |                         |   |
| 受信サーバー                  |                         |   |
| プロトコル:                  | IMAP ~                  |   |
| ホスト名:                   | imap.gmail.com          |   |
| ポート番号:                  | 993 ~                   |   |
| 接続の保護:                  | SSL/TLS ~               |   |
| 認証方式:                   | OAuth2 ~ (              | 1 |
| ユーザー名:                  | username@xxx.keio.ac.jp |   |
| 送信サーバー                  |                         |   |
| ホスト名:                   | smtp.gmail.com          |   |
| ポート番号:                  | 465 🔪                   |   |
| 接続の保護:                  | SSL/TLS ~               |   |
| 認証方式:                   | OAuth2 ~ (              | 2 |
| ユーザー名:                  | username@xxx.keio.ac.jp |   |
|                         | 詳細設定                    |   |
| 再テスト                    | キャンセル 完了                |   |

| 受信サーバー |          |
|--------|----------|
| 認証方式   | ①OAuth2  |
|        |          |
| 送信サーバー |          |
| 認証方式   | 2 OAuth2 |

6: Googleアカウントのログインを求められますのでメールアドレス確認し [次へ] ボタンをクリックします。 続いてパスワード入力画面になりますので、パスワードを入力して[次へ]をクリックします。

| G Google でログイン                                                                              | G Google でログイン                         |
|---------------------------------------------------------------------------------------------|----------------------------------------|
| ぐう<br>ログイン<br>「Mozilla Thunderbird Email」に移動<br>メールアドレスを入力してください<br>username@xxx.keio.ac.jp | い<br>ようこそ<br>© username@xxx.keio.ac.jp |
| メールアドレスを忘れた場合                                                                               |                                        |
| このアプリを使用する前に、Mozilla Thunderbird<br>Email のプライバシー ポリシーと利用規約をご確認く<br>ださい。                    | パスワードをお忘れの場合 次へ                        |
| アカウントを作成                                                                                    |                                        |
| 日本語 マ ヘルプ プライバシー 規約                                                                         | 日本語 マ ヘルプ プライバシー 規                     |

7: [Mozilla Thunderbird Email が Google アカウントへのアクセスをリクエストしています]と表示されましたら [許可] ボタンをクリックします。

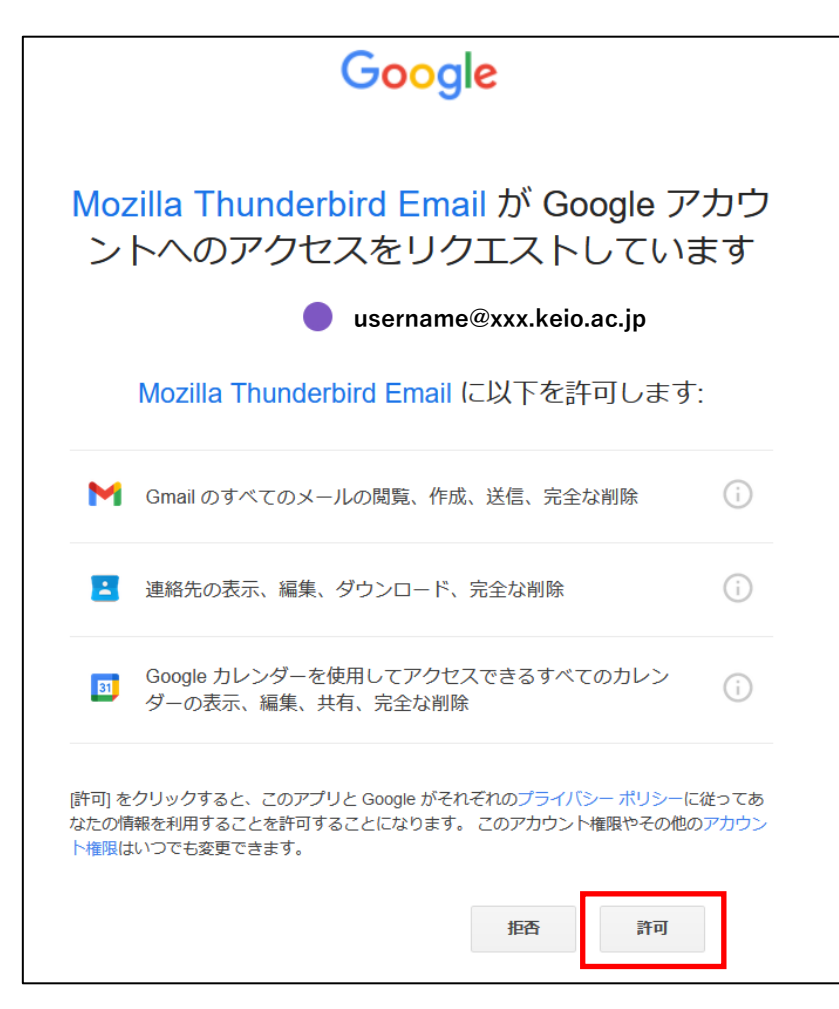

#### 8:Thunderbirdの[アカウントの作成が完了しました]が表示されますので、[完了]をクリックします。

| 、アカウントの作成が完了しました                                                                     |
|--------------------------------------------------------------------------------------|
| このアカウントを Thunderbird で使用できるようになりました。<br>関連するサービスへ接続したりアカウント設定の詳細を変更することにより、さらに使いやすくな |
|                                                                                      |
| ☑ username username@xxx.keio.ac.jp                                                   |
| ◎ アカウント設定 P エンドツーエンド暗号化 P 署名を追加                                                      |
| と スペルチェック辞書をダウンロード                                                                   |
|                                                                                      |
| リンクしたサービスへの接続                                                                        |
| 別のサービスをセットアップして Thunderbird を最大限に活用しましょう。                                            |
| - A CardDAV アドレス帳に接続                                                                 |
| 国 リモートカレンダーに接続                                                                       |
| 完了                                                                                   |

9:メールの設定が完了しました。メールの受信・送信をご確認ください。 ※[システム統合]画面が表示となった場合は、[統合をスキップ]をクリックしてください。

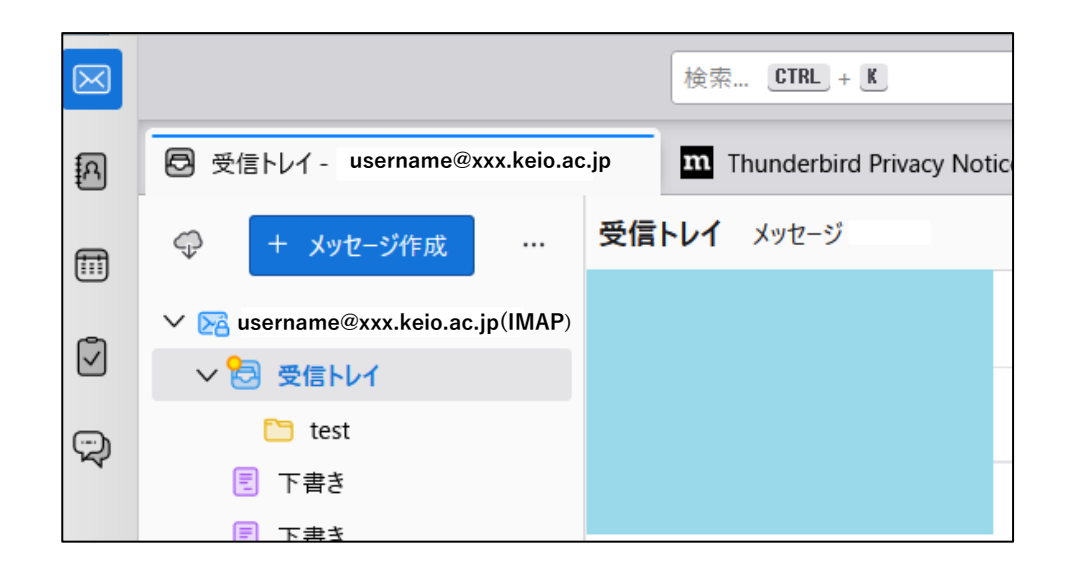

※受信確認については、学部メールアドレス以外のメールアドレスと送受信を行って下さい (自身⇒自身へ送信しても、Gmailの仕様上着信となりません)

(やり取り例)

学部メールアドレス $\leftarrow \rightarrow$  keio.jpアドレス、学部メールアドレス $\leftarrow \rightarrow @$ gmail.comアドレス

### ■お問い合わせについて■

### 三田KIC 事務室

場所:慶應義塾大学三田キャンパス 大学院校舎地階

受付時間:9:00-17:00
 ※原則として土曜・日曜・祝日は閉室します。
 ※平日でも閉室する場合がありますので、[パソコン室・三田KIC事務室の利用時間およびスケジュール]をご確認ください。

**内線電話番号**: 22945

メールアドレス: <u>center-master@mita.cc.keio.ac.jp</u>